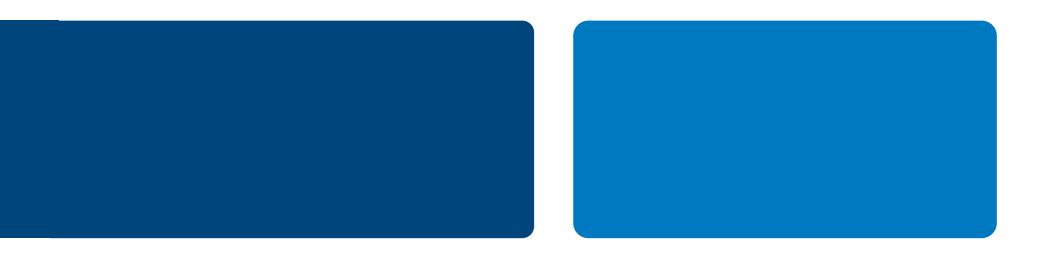

# PAYPAL/DIBS ACTIVATION GUIDE

How to activate PayPal in your webshop

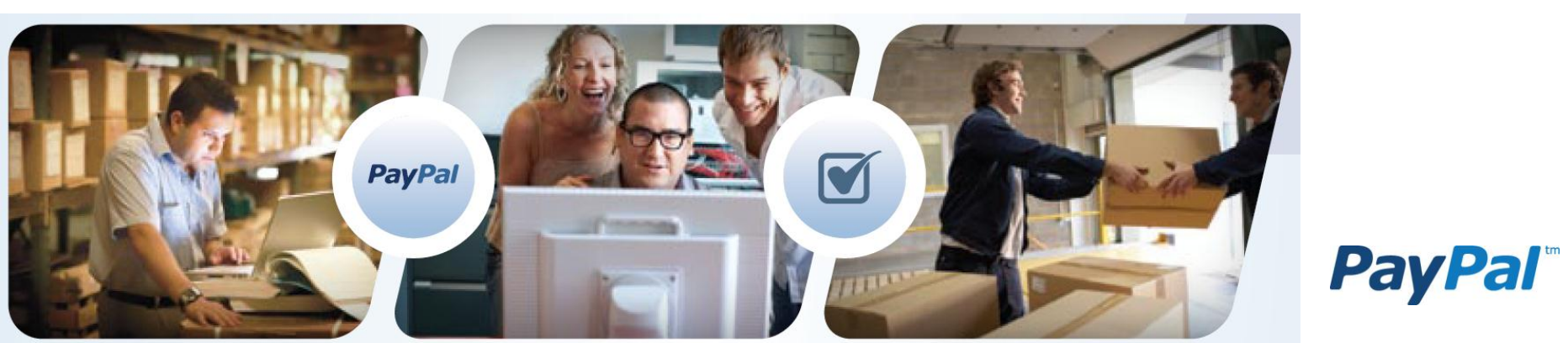

## PAYPAL/DIBS

### Open a PayPal Business Account - Step 1.

In order to accept PayPal payments you will need to open a PayPal Business Account. Payments from your customers are collected to this account and you can transfers these funds to your own bank account.

### Activate PayPal in the DIBS interface - Step 2.

As PayPal is already integrated to DIBS, there is no development work for you. You only need to configurate your PayPal account and activate it in your DIBS interface.

#### Lift the limitations – Step 3.

Your PayPal account has built in limits for sending and receiving. PayPal is a bank and is therefore required by EU law to have specific information about merchants of a certain size, thus the limits. You can get started and sell up to a certain amount without raising those limits, but it is a good idea to raise the limits directly so you do not need to spend time on that when you approach higher volumes.

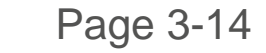

Page 20-36

Page 15-19

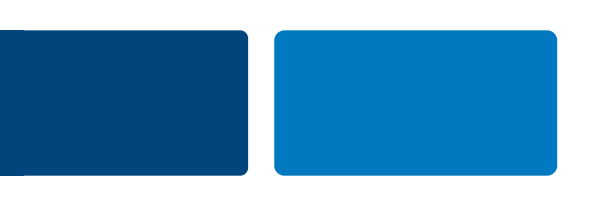

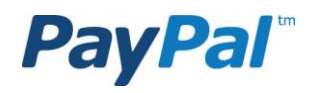

3

Step 1.1 Go to www.paypal.com and click on the "Skapa konto" button.

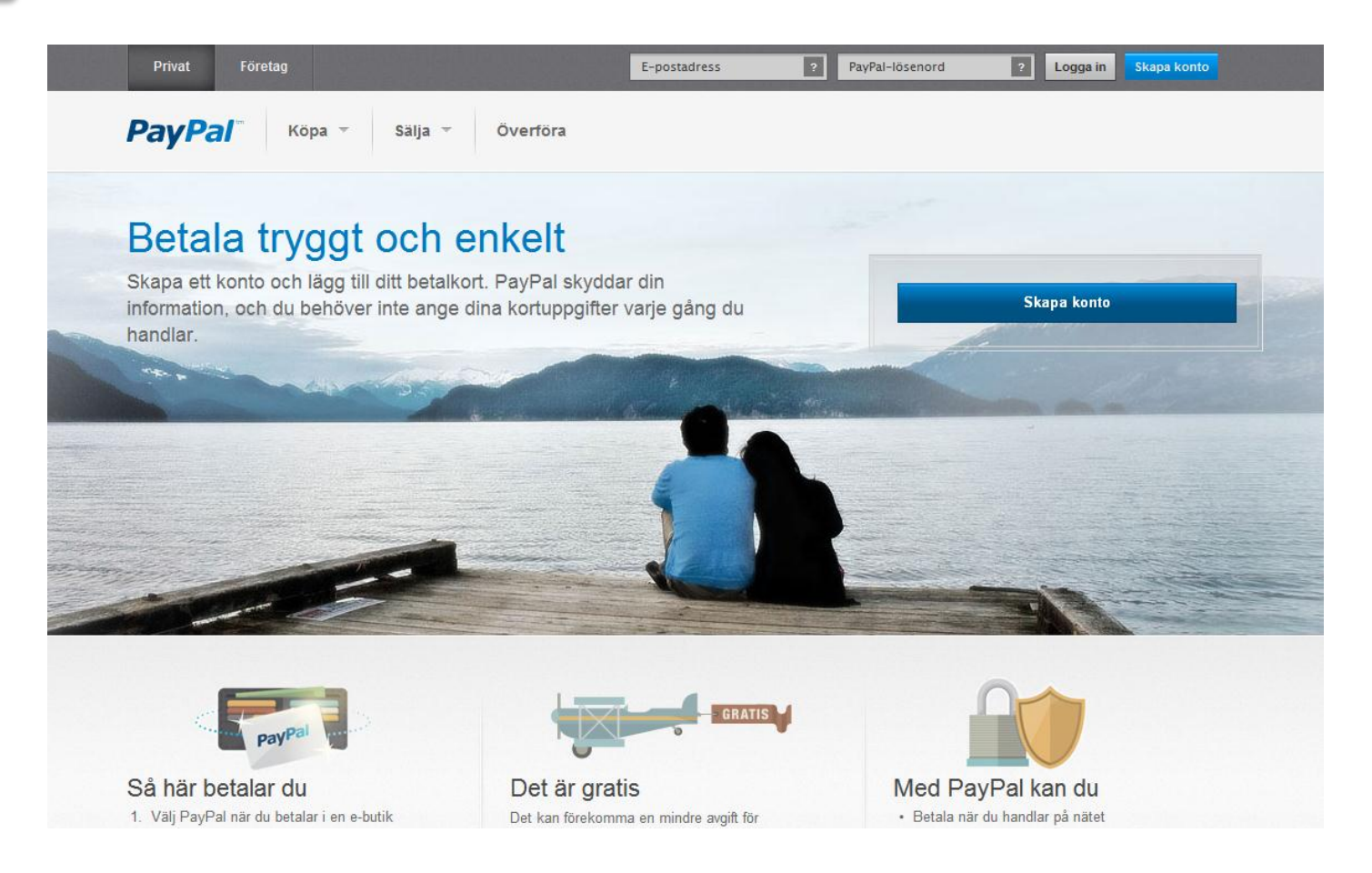

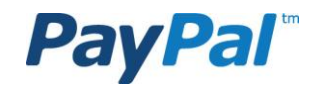

### Step 1.2

Select the country from where your business resides. Choose "Get Started" under PayPal for business.

| PayPal                                                                                                    |                                                                                                    |
|----------------------------------------------------------------------------------------------------|----------------------------------------------------------------------------------------------------|
| Sign up with PayPal<br>Your country or region<br>Sweden                                                                                                    | Secure 🖨                                                                                                    |
| <ul> <li>PayPair for you</li> <li>For individuals who buy and sell online.</li> <li>No charge to sign up for an account.</li> <li>Buy online or through mobile for free.</li> <li>Low fees to sell on eBay and many other marketplaces.</li> </ul> Get Started | <ul> <li>PayPair for Dusiness</li> <li>For merchants who use a company name to buy and sell online.</li> <li>No charge to sign up for an account.</li> <li>Low fees to receive payments.</li> <li>Afast and reliable way to pay your suppliers.</li> </ul> Get Started To create a Business account, you need to provide some information about your business, including your business name, address, and type of business. |

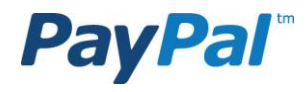

Sign up for MTT

Continue

Seoure 🗂

### Step 1.3

Add your business information and click on "Continue".

If you are operating a business but are not a registered business type, then please select individual or sole proprietorship.

| 1 Information 2 Account                                                           |                                                   |                        |
|-----------------------------------------------------------------------------------|---------------------------------------------------|------------------------|
| Business Information<br>Please enter the information for your grou                | p, organisation, government entity, individual b  | usiness or partnership |
| Business type                                                                     |                                                   |                        |
| Choose a Value                                                                    | ~                                                 |                        |
| Business name                                                                     |                                                   |                        |
|                                                                                   |                                                   |                        |
| Address line 1                                                                    |                                                   |                        |
|                                                                                   |                                                   |                        |
| Address line 2 (optional)                                                         |                                                   |                        |
|                                                                                   |                                                   |                        |
| City                                                                              |                                                   |                        |
|                                                                                   |                                                   |                        |
| Chata / Desuitana / De sina                                                       |                                                   |                        |
| state / Province   Region                                                         |                                                   |                        |
|                                                                                   |                                                   |                        |
| Postal code                                                                       |                                                   |                        |
|                                                                                   |                                                   |                        |
| Country                                                                           |                                                   |                        |
| 2008 U 211                                                                        |                                                   |                        |
| ·· Choose a category ··                                                           |                                                   |                        |
| · · · · · · · · · · · · · · · · · · ·                                             |                                                   |                        |
| Subcategory (optional)                                                            |                                                   |                        |
| - choose a category -                                                             |                                                   |                        |
| Business URL (optional) <u>What's this?</u>                                       |                                                   |                        |
|                                                                                   |                                                   |                        |
| Business owner contact information<br>Please enter the contact information for th | e owner of this business or the primary contact p | erson for this account |
| First name                                                                        |                                                   |                        |
|                                                                                   |                                                   |                        |
| last name                                                                         |                                                   |                        |
|                                                                                   |                                                   |                        |
| Country of Citizen attic                                                          |                                                   |                        |
| Sweden                                                                            | ~                                                 |                        |
|                                                                                   |                                                   |                        |
| ext.                                                                              |                                                   |                        |
| Home phone (optional)                                                             |                                                   |                        |
|                                                                                   |                                                   |                        |
| Mobile phone (optional)                                                           |                                                   |                        |
|                                                                                   |                                                   |                        |
| Home address                                                                      |                                                   |                        |
| Same as business address                                                          |                                                   |                        |
| Enter different address                                                           |                                                   |                        |

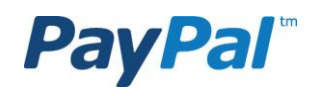

Secure 👸

### Step 1.4

Select your login details and click on "Safe and continue".

| Sign up for   | МΤ | Т       |
|---------------|----|---------|
| 1 Information | 2  | Account |

#### Create a PayPal business account login

Please fill out all fields

Email Address You will need this to log into PayPal

| Password  |  |
|-----------|--|
| 1 1000010 |  |

| Password must contain at least 8 characters                                                                                                    |
|----------------------------------------------------------------------------------------------------|
| Re-enter password                                                                                                    |
| Security question 1 What's this?                                                                                                    |
| Choose one 💉                                                                                                    |
| Answer                                                                                                    |
| Security question 2                                                                                                    |
| Choose one 💙                                                                                                    |
| Answer                                                                                                    |
| PayPal PayPal PayPal PayPal """ PayPal<br>PayPal PayPal PayPal "" """ PayPal<br>PayPal PayPal """ """" """"<br>PayPal PayPal """""""""""""""""""""""""""""""""""" |
| Listen to the O Show a new code <u>code</u>                                                                                                    |
| Enter the code you see                                                                                                    |

Please view, print or save the documents linked below.

For more information on the main characteristics of the PayPal service, please read our Key Payment and Service Information.

By clicking Agree and Continue, I hereby:

- · Agree and consent to the User Agreement, its policies, and the Privacy Policy.
- Expressly instruct PayPal to communicate specific information about you and your account to third parties in accordance with the Privacy Policy.
- Specifically and expressly consent to the use of website tracking methods, including cookies, and to the safe and secure transmission of your personal information outside the European Economic Area in accordance with the Privacy Policy.

User Agreement and Privacy Policy These documents are designed to inform you of your rights and obligations when using the PayPal service.

**PayPal**<sup>™</sup>

Confidential and Proprietary

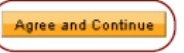

Step 1.5 Click on "Go to My Business Setup".

Go to "Overview" in the menu.

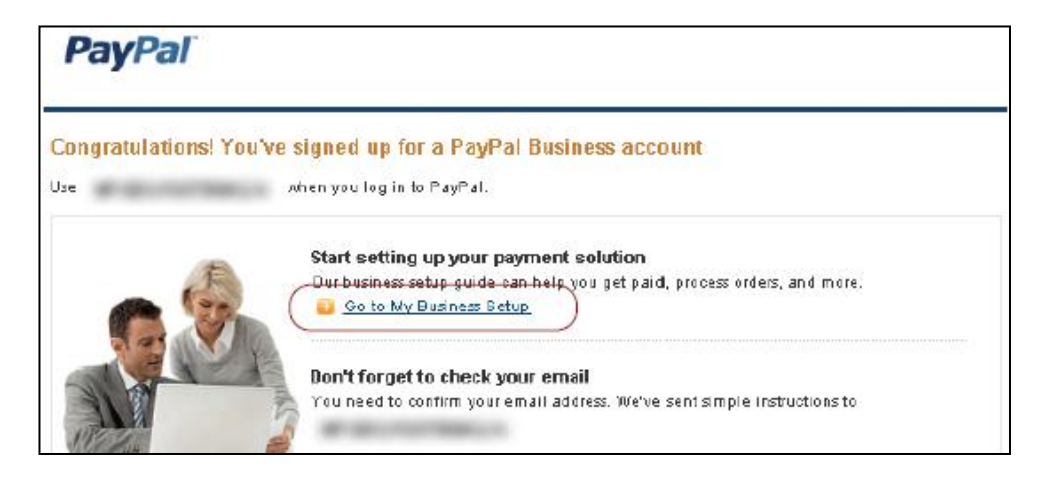

Step 1.6

My Account Send Money Request Money Merchant Services Auction Tools Overview Top Up Withdraw History Resolution Center Profile

#### My Business Setup

Welcome to My Business Setup. From setting up your payment solution to processing your orders and bookkeeping, this comprehensive tool is designed to help jump-start your business.

#### My payment solution

Set up my payment solution

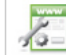

It looks like you haven't chosen a payment solution yet. You can easily do this by viewing the <u>product selection</u> <u>page</u> and selecting a payment solution.

Manage Money

Link your bank account, lift the initial limits set on your PayPal account,

#### Managing my business

and much more.

Manage my money

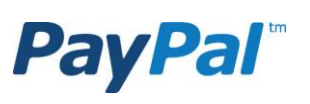

Confidential and Proprietary

## Step 1.7 Click on the link to the right to confirm the email address.

#### PayPal

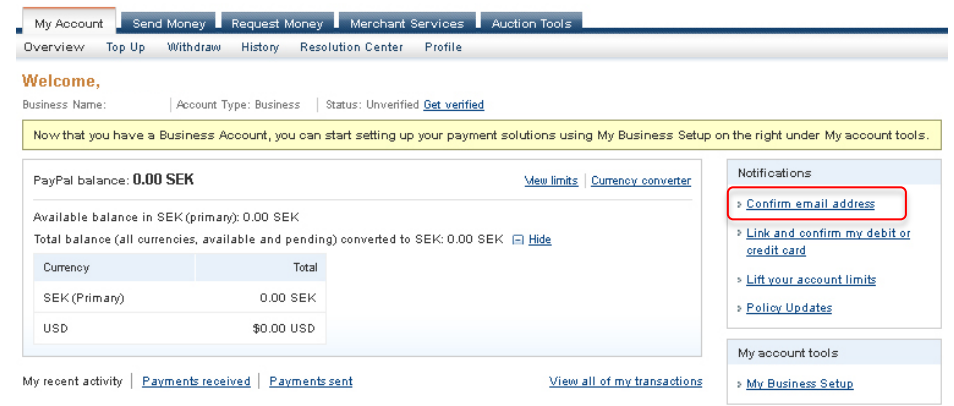

Step 1.8 Click on the link under "Step 2".

#### PayPal

#### Confirm your email address

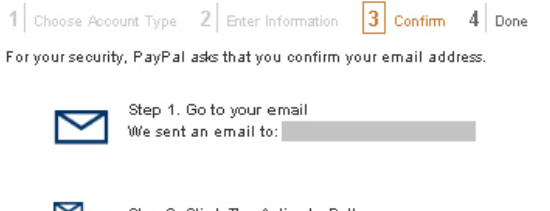

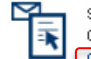

Step 2: Click The Activate Button Click the Activate button in the email and log in to PayPal. Click here if the button does not appear in the email.

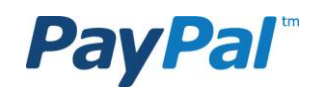

9

### Step 1.9

Check your inbox and copy the confirmation number from the PayPal confirmation email. Paste the confirmation number in the field and then proceed.

### **PayPal**<sup>\*</sup>

#### **Confirm Email**

Because some email programs do not support hypertext links, we have also enabled you to confirm your email address by entering a unique confirmation number. The email message we sent you contains this number.

#### Please enter it here

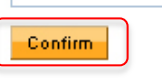

#### **PayPal**<sup>\*</sup>

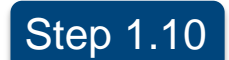

10

Add a bank account to your PayPal account by clicking on "Profile" and "Add or Edit a Bank Account".

| My Account Transfer                    | Money Request Money              | Business Tools              | Developer Resources            |                            |
|----------------------------------------|----------------------------------|-----------------------------|--------------------------------|----------------------------|
| Overview Add Money Insta               | antly Add Money Withdra          | aw Transaction Hist         | ory Resolution Center          | My Profile                 |
| Add a bank account i                   | n Sweden                         |                             |                                | Add or Edit Email          |
| The safety and security of your        | r bank account information is p  | protected by PayPal. We     | e will never reveal your finar | Add or Edit Bank Account   |
| will notify you by email whene         | /er you initiate a transaction w | ith this bank account.      |                                | Add or Edit Credit Card    |
| Your bank account in Sweden            | must contain only Swedish K      | ronor. Learn more           |                                | Add or Edit Street Address |
| Enter your name exactly as it          | appears on your bank accou       | unt statement. If the na    | mes do not match exactly, f    | Add or Edit Phone numbe    |
| return lee will be charged. <u>Lea</u> |                                  |                             |                                | More Options               |
| Cou                                    | ntry Sweden 💌                    |                             |                                |                            |
| Bank Na                                | me                               |                             |                                |                            |
| Account T                              | ype 🖲 Bankgiro                   |                             |                                |                            |
|                                        | C PlusGiro                       | ount                        |                                |                            |
| De euro te enter veur complet          | a account number, including a    | our routing code and a      | haak digituuhara applicabla    |                            |
| Be sure to enter your complet          | e account number, including y    | our routing code and c      | neck digit where applicable    |                            |
| Account Num                            | ber 7-8 digits(Bankgiro) or 3-8  | 3 digits(Post-giro) or 7-15 | digits(Domestic)               |                            |
| Re-enter Account Num                   | ber                              |                             |                                |                            |
|                                        |                                  |                             |                                |                            |

Continue Cancel

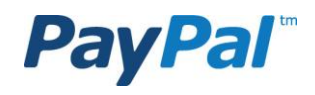

### Step 1.11

Enter the bank account information and then click "Continue". Check and edit any errors and then confirm your bank account information.

### PayPal

| Му Ассо                       | unt Transfer Mone                                        | y Request l                                                        | Money E                          | Business Tools                          | Devel     | oper Resources         |                              |
|-------------------------------|----------------------------------------------------------|--------------------------------------------------------------------|----------------------------------|-----------------------------------------|-----------|------------------------|------------------------------|
| Overview                      | Add Money Instantly                                      | Add Money                                                          | Withdraw                         | Transaction His                         | tory      | Resolution Center      | My Profile                   |
| Add a ba                      | nk account in Sv                                         | veden                                                              |                                  |                                         |           |                        | Secure Transaction           |
| The safety a will notify you  | nd security of your bank<br>u by email whenever yo       | account informa<br>u initiate a transa                             | ation is prote<br>action with th | ected by PayPal. W<br>his bank account. | e will ne | ever reveal your finan | cial information, and PayPal |
| Your bank a                   | ccount in Sweden must                                    | contain only Sw                                                    | edish Kron                       | or. <u>Learn more</u>                   |           |                        |                              |
| Enter your n<br>return fee wi | ame exactly as it appe<br>Il be charged. <u>Learn me</u> | e <mark>ars on your ba</mark> n<br>ore                             | k account s                      | statement. If the na                    | ames do   | o not match exactly, t | he transfer will fail and a  |
|                               | Country                                                  | Sweden                                                             | •                                |                                         |           |                        |                              |
|                               | Bank Name                                                |                                                                    |                                  |                                         |           |                        |                              |
|                               | Account Type                                             | <ul> <li>Bankgiro</li> <li>PlusGiro</li> <li>Domestic B</li> </ul> | ank Account                      | t                                       |           |                        |                              |
| Be sure to e                  | nter your <b>complete</b> acc                            | ount number, inc                                                   | luding your                      | routing code and (                      | heck di   | igit where applicable. |                              |
|                               | Account Number                                           | 7-8 digits(Bankgi                                                  | ro) or 3-8 dig                   | its(Post-giro) or 7-15                  | digits(Do | omestic)               |                              |
| Re-e                          | nter Account Number                                      |                                                                    |                                  |                                         |           |                        |                              |
|                               |                                                          | Continue                                                           | Cancel                           |                                         |           |                        |                              |

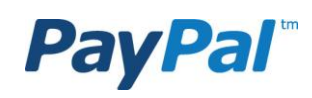

Step 1.12 Click on "Profile", select "My Settings" and then click on "Get started".

|                                                                     | My Account Transfer Mo                                                                           | oney Req   | uest Money Busin         | ess Tools Developer Resources                                                                         |               |  |  |  |
|---------------------------------------------------------------------|--------------------------------------------------------------------------------------------------|------------|--------------------------|----------------------------------------------------------------------------------------------------|---------------|--|--|--|
|                                                                     | Overview Add Money Instantly Add Money Withdraw Transaction History Resolution Center My Profile |            |                          |                                                                                                    |               |  |  |  |
|                                                                     | My Profile                                                                                       |            |                          |                                                                                                    |               |  |  |  |
|                                                                     | My business info<br>Email, address, phone, more.                                                 | >          | Account type             | Business                                                                                              | Close account |  |  |  |
|                                                                     |                                                                                                  |            | My checkout settings     |                                                                                                    |               |  |  |  |
|                                                                     | Banks, credit cards, more.                                                                       |            | Digital goods at checkou | Manage payment settings for small amount transactions with<br>merchants that do not require shipping. | Update        |  |  |  |
|                                                                     | My settings<br>Notifications, customer ID, more.                                                 |            | Mobile checkout setti    | ngs Change automatic login and checkout settings for your mobile devices.                             | Update        |  |  |  |
|                                                                     | Getting paid, shipping, more.                                                                    | 2          | Notifications            | Send me alerts when I change my account information, or when I<br>have discounts or special offers.   | Update        |  |  |  |
|                                                                     |                                                                                                  |            | Customer Service ID      | When you call Customer Service, we'll ask you to confirm your<br>identity using this account info.    | Update        |  |  |  |
| Step 1.13 Click on "Add User".                                      |                                                                                                  |            | Manage users             | Add additional users to my account.                                                                   | Get started   |  |  |  |
| Developf                                                            |                                                                                                  |            | Preferred Sites          | Share PayPal account information with other websites.                                                 | Change        |  |  |  |
| PayPal                                                              |                                                                                                  |            | Preferred language       | English                                                                                               | Update        |  |  |  |
|                                                                     |                                                                                                  |            | Time zone                | (GMT+01:00) Central European Time (Berlin, Paris, Stockholm)                                          | Update        |  |  |  |
| My Account Transfer Money Request Money Business Tools Dev          |                                                                                                  |            |                          |                                                                                                    |               |  |  |  |
| Overview Add Money Instantly Add Money Withdraw Transaction History | Resolution Center                                                                                | My Profile |                          |                                                                                                    |               |  |  |  |

#### Manage users

Back to My Profile

#### You don't have any additional users on your account.

You can add users to your account and give them various account access privileges. The ability to move money can be given to up to 20 additional users.

If you need to add more than 20 users with money-moving privileges, please contact us.

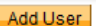

**PayPal**<sup>™</sup>

### Step 1.14

On this page you can fill in information about the employees that you want to give access to the PayPal account as well as permission to contact PayPal regarding different issues.

Klick on "Save".

13

If you wish to add more than 20 users, please contact PayPal.

| , ay                                 | , ch                                                     |                                    |                                      |                     |                       |                         |
|--------------------------------------|----------------------------------------------------------|------------------------------------|--------------------------------------|---------------------|-----------------------|-------------------------|
| Му Ассон                             | unt Transfer Money                                       | Request                            | loney B                              | usiness Tools Dev   | eloper Resources      |                         |
| Overview                             | Add Money Instantly                                      | Add Money                          | Withdraw                             | Transaction History | Resolution Center     | My Profile              |
| Add User                             | s                                                        |                                    |                                      |                     |                       |                         |
| Please provi<br>you shouldn          | ide the user information b<br>'t add departments as alia | elow. View the<br>ases, only indiv | <u>privileges we</u><br>vidual names | recommend and check | those you'd like this | user to have. Note that |
| Create user                          | account                                                  |                                    |                                      |                     |                       |                         |
| User's first i                       | name                                                     |                                    |                                      |                     |                       |                         |
| User's last r                        | ame                                                      |                                    |                                      |                     |                       |                         |
| User ID<br>8-16 English al           | phabets characters, no special                           | characters, must b                 | e unique                             |                     |                       |                         |
| Re-enter use                         | er ID                                                    |                                    |                                      |                     |                       |                         |
| Password<br>8-20 characters          | s, case sensitive, special charac                        | ters allowed                       |                                      |                     |                       |                         |
| Re-enter pas                         | ssword                                                   |                                    |                                      |                     |                       |                         |
| PayPal acco                          | ount privileges <u>What's t</u>                          | his?                               |                                      |                     |                       |                         |
| These mone                           | y-moving privileges requi                                | ire user identifi                  | cation and au                        | thorization         |                       |                         |
| Accounting                           | ney<br>Money & Manage Invoice                            | 5                                  |                                      |                     |                       |                         |
| Cancel Pa                            | s<br>Funds<br>ayments                                    |                                    |                                      |                     |                       |                         |
| Mass Pay     Recurring     Handle ar | /ments<br>  Payments<br> thorizations & settlement       | -                                  |                                      |                     |                       |                         |

Integration API Activation & Authorization

Cancel

DavDal

Administration View Balance
View Profile Edit Profile Discuss account with Customer Service

Virtual agent (Must be the only permission given to this user) Schedule and download Transaction History, and run Settlement Report

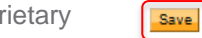

## Step 1.15 Sign and click on "Authorize".

#### Authorize account users

| You'll then be able t<br>Your account is in the<br>below to authorize the | name of a legal entity<br>user accounts below                             | dentity and that of the other<br>/. The person who is primarily re<br>v. PayPal considers this person t | sponsible for managing                                       | PayPal account should sign                                                 |
|---------------------------------------------------------------------------|---------------------------------------------------------------------------|----------------------------------------------------------------------------------------------------|--------------------------------------------------------------|----------------------------------------------------------------------------|
| You confirm on behalt<br>use PayP<br>acts and omissions of                | f of the legal entity wh<br>al account and that th<br>the persons whom it | nose name appears below,<br>e information provided for them is<br>authorizes or enables to use its      | that the following pe<br>s accurate. ackr<br>PayPal account. | rsons are authorized to access and<br>nowledges its responsibility for the |
| Name                                                                      | UserID                                                                    |                                                                                                    |                                                              |                                                                            |
| <u>Change this list</u><br>Electronic signature <u>V</u>                  | Vhat is this?                                                             |                                                                                                    |                                                              |                                                                            |
| ☐ I'm authorized to s                                                     | ign on behalf of                                                          | and what I've typed above                                                                               | should be taken as my leg                                    | al signature on behalf of                                                  |
| Job title <u>What is this?</u>                                            |                                                                           |                                                                                                    |                                                              |                                                                            |
| Date                                                                      |                                                                           |                                                                                                    |                                                              |                                                                            |

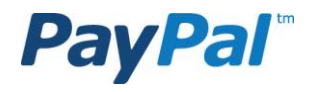

Authorize

Cancel

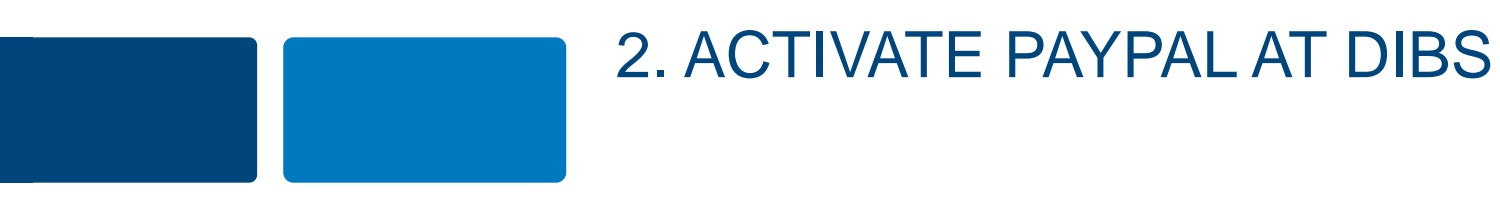

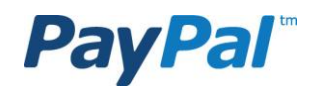

My Account

My money

My settings Notifications, customer ID, more. My selling tools Getting paid, shipping, more.

My business info Email, address, phone, more,

Banks, credit cards, more.

Overview /

Add Money Instantly

Add Money

Transfer Money Request Money Business Tools Developer Resources

Transaction History

Resolution Center

Withdraw

### Step 2.1

To activate PayPal in DIBS, you must give DIBS access to your API:s. We recommend that you follow the steps below.

Go to your PayPal account and click on the "Profile" tab.

Then click on "My selling tools" and "Update" for API access.

After doing this, please contact DIBS so they can help you to activate PayPal.

| eBay ID                                          | Link my eBay ID to my PayPal account.                                                             | Update |
|--------------------------------------------------|---------------------------------------------------------------------------------------------------|--------|
| <ul> <li>Selling online</li> </ul>               |                                                                                                   |        |
| PayPal buttons                                   | Manage my payment buttons.                                                                        | Update |
| Credit card statement name                       | Name of my business as it appears on customer card<br>statements: ANNAANKASSH                     | Update |
| Sales tax                                        | Set up sales taxes for multiple regions.                                                          | Update |
| Custom payment pages                             | Set up PayPal payment pages to look like my website.                                              | Update |
| Website preferences                              | Bring customers back to my website after they pay with PayPal.                                    | Update |
| API access                                       | Manage API credentials to integrate my PayPaI account with my<br>online store or shopping cart.   | Update |
| Invoice templates                                | Create and manage my invoices.                                                                    | Update |
| <ul> <li>Getting paid and managing my</li> </ul> | risk                                                                                              |        |
| My automatic payments                            | Manage the subscriptions, automatic payments, and installment<br>plans that I offer my customers. | Update |
| Instant payment notifications                    | Integrate PayPal payment notifications with my website.                                           | Update |
| Block payments                                   | Limit payments, add instructions, and more.                                                       | Update |
| Customer service message                         | Create a personalized message for customer disputes.                                              | Update |
| Shipping my items                                |                                                                                                   |        |
| Shipping calculations                            | Create unique shipping methods and pricing for each of my<br>customers.                           | Update |
| More selling tools                               |                                                                                                   |        |
| Encrypted payment settings                       | PayPal button language encoding Seller reputation number                                          |        |

My Profile

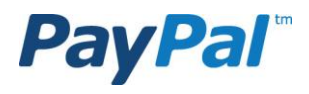

### Step 2.2

# Click on "Grant API permission".

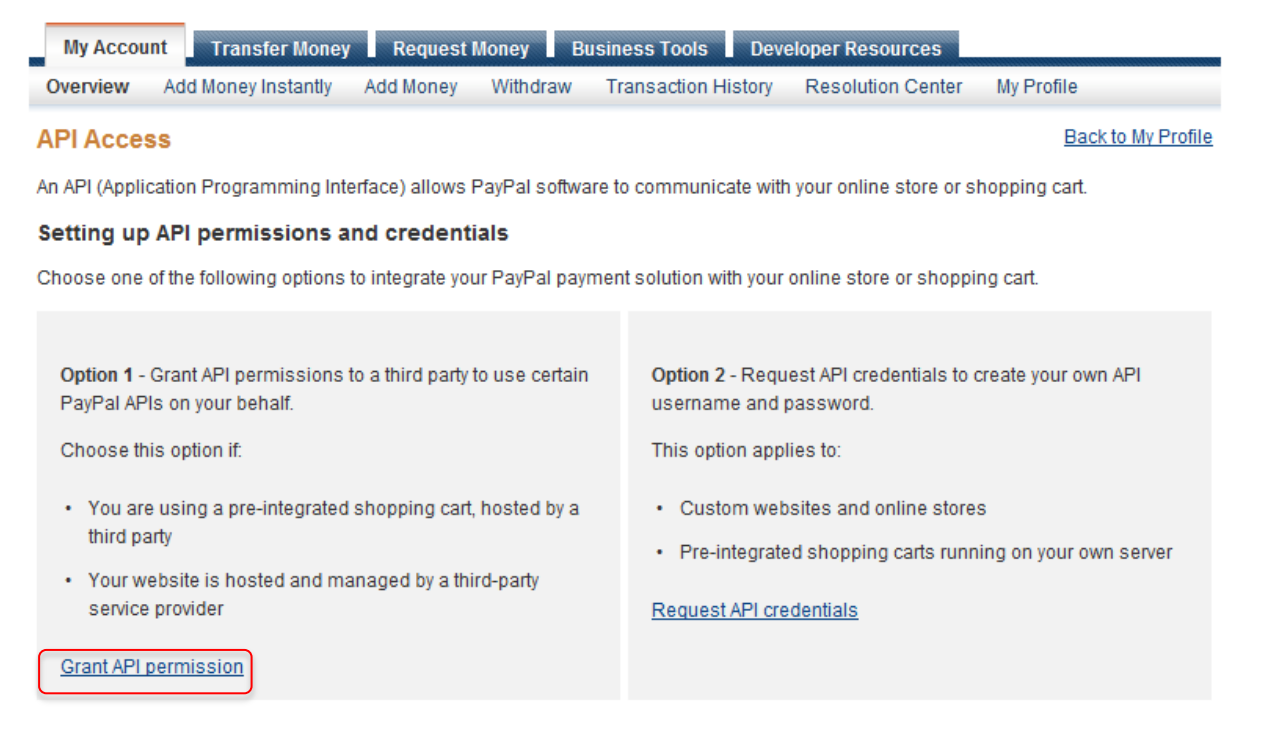

#### Accept payments from your online stores before setting up APIs

Enable Express Checkout to accept payments from your online stores right away. You can set up API permissions or credentials later.

#### Questions?

If you're not sure about setting up APIs, ask your shopping cart provider or website developer. Learn more about PayPal API concepts and terminology.

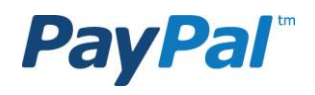

### Step 2.3

Enter the username "paypal\_api1.dibspayment.com". Klick on "Lock up".

## PayPal

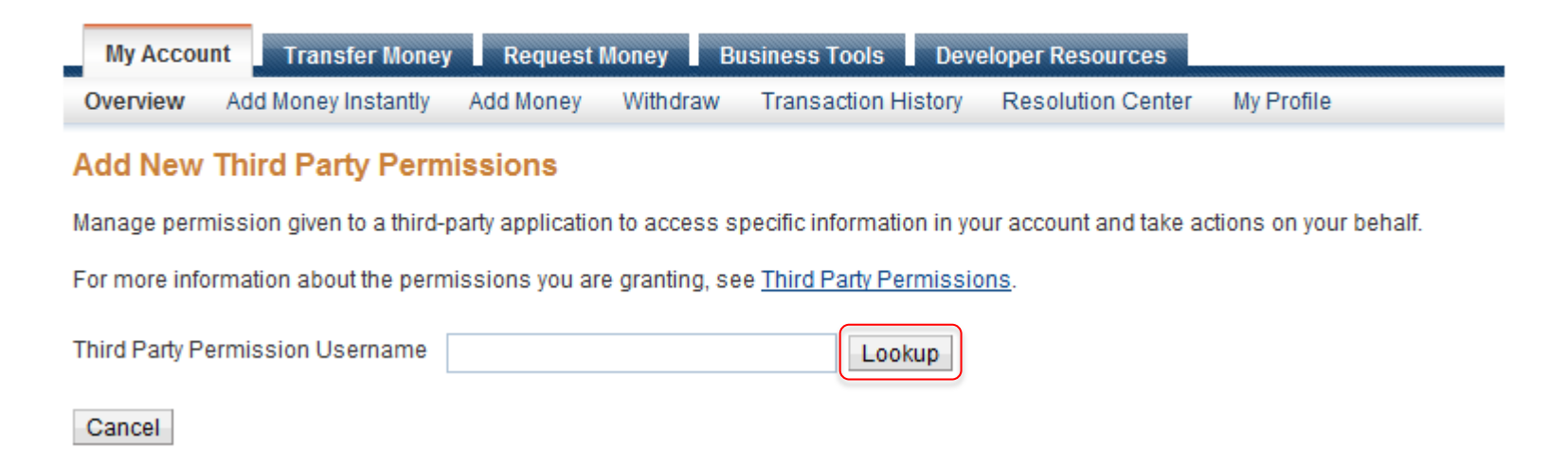

Contact DIBS at support@DIBS.se and provide the email address used for the PayPal account. The DIBS support will help you to install the link to PayPal and will get back to you as soon as it is done.

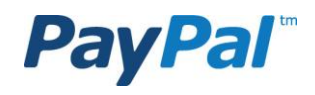

#### PayPal

### Step 2.4

Select the following options under "Available Permissions":

- Use Express Checkout to process payments.
- ✓ Issue a refund for a specific transaction.
- Authorize and capture your PayPal transactions.
- Obtain information about a single transaction.
- Search your transactions for items that match specific criteria and display the results.

Then click on "Add".

| My Accou | nt Transfer Money   | Request   | Money    | Business Tools  | Dev    | eloper Resources  |            |
|----------|---------------------|-----------|----------|-----------------|--------|-------------------|------------|
| Overview | Add Money Instantly | Add Money | Withdrav | v Transaction H | istory | Resolution Center | My Profile |

#### Add New Third Party Permissions

Manage permission given to a third-party application to access specific information in your account and take actions on your behalf.

For more information about the permissions you are granting, see Third Party Permissions.

Third Party Permission Username paypal\_api1.dibspayment.com Lookup

Organization DIBS Payment Services

#### Available Permissions

See the Third Party Definitions for help.

- Use Express Checkout to process payments.
- Issue a refund for a specific transaction.
- Process your customers credit or debit card payments.
- Authorize and capture your PayPal transactions
- Create and manage PayPal payment buttons on your website.
- Obtain your PayPal account balance.
- Obtain information about a single transaction.
- $\square$  Search your transactions for items that match specific criteria and display the results.
- Charge an existing customer based on a prior transaction.
- Create and manage Recurring Payments.
- $\square$  Obtain authorization for pre-approved payments and initiate pre-approved transactions.
- Accept or deny a pending transaction.
- Issue a refund for any prior transaction.
- Initiate transactions to multiple recipients in a single batch.
- Dynamically encrypt PayPal payment buttons on your web site.
- Generate consolidated reports for all accounts.
- Use Express Checkout to process mobile payments.
- Authorize transactions with Universal Air Travel Plans.
- Manage your invoicing through a third party.
- Generate reports for recurring billing and other outstanding orders.
- Capture payments in batches.
- Run dispute reports and issue batch refunds.
- Create and modify accounts, and run reports on them.

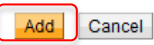

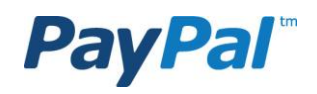

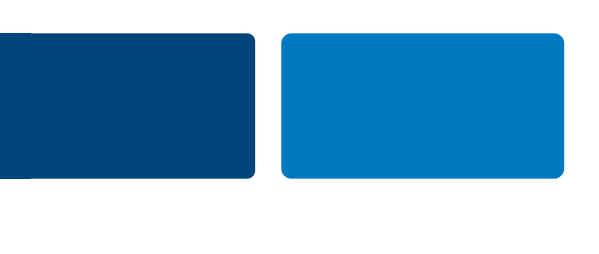

## 3. LIFT THE LIMITATIONS FOR SENDING, RECEIVING AND MAKING WITHDRAWALS FROM YOUR PAYPAL ACCOUNT

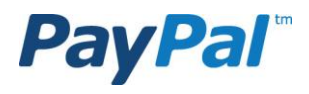

20

### Step 3.1

Every PayPal account has standard limitations regarding the maximum amount you can receive and send in payments. In order to lift these limitations we encourage you to follow these simple steps.

In your PayPal account overview, go to "View limits".

### **PayPal**<sup>\*</sup>

| My Account Transfer Mo                                             | ney Request Money                             | Business Tools Dev                            | eloper Resources  |                    |                     |  |
|--------------------------------------------------------------------|-----------------------------------------------|-----------------------------------------------|-------------------|--------------------|---------------------|--|
| Overview Add Money Instant                                         | ly Add Money Withdr                           | aw Transaction History                        | Resolution Center | My Profile         |                     |  |
| Welcome,<br>Business Name:<br>Account Limits: View Limits          | Account Type: Business   Sta                  | tus: Unverified <u>Get verified</u>           | Last log in       |                    |                     |  |
| PayPal balance: 0,00 SEK                                           |                                               |                                               | <u>(</u>          | Currency converter | Notifications       |  |
| Available balance in SEK (prin<br>Total balance (all currencies, a | nary): 0,00 SEK<br>available and pending) con | : 0,00 SEK <u>card</u>                        |                   |                    |                     |  |
| Currency Total                                                     |                                               |                                               |                   |                    | > Policy Lindates   |  |
| SEK (Primary)                                                      |                                               | · <u>· · · · · · · · · · · · · · · · · · </u> |                   |                    |                     |  |
| USD                                                                | \$0,00 USD                                    |                                               |                   |                    | My account tools    |  |
|                                                                    |                                               |                                               |                   |                    | > My Business Setup |  |

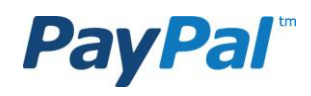

## Step 3.2

Select the type of limitation you wish to lift and then click on "Lift limits".

## **PayPal**<sup>\*</sup>

| My Accou | nt Transfer Money   | Request   | Money Bi | usiness Tools Deve  | eloper Resources  |            |
|----------|---------------------|-----------|----------|---------------------|-------------------|------------|
| Overview | Add Money Instantly | Add Money | Withdraw | Transaction History | Resolution Center | My Profile |

#### Your account limits

For security reasons, initial limits are set on the amount you can send, receive, and withdraw from your PayPal account. To lift your limits, select all you want to lift and click the Lift Limits button.

Limits are denominated in your primary currency. If you use a different currency, the limit will be reduced by the primary currency equivalent of the transaction amount.

| Type of Limit                | Amount of Limit | Remaining     | Reset date |
|------------------------------|-----------------|---------------|------------|
| Sending Limit Per year ?     | 13 550,00 SEK   | 13 550,00 SEK |            |
| Withdrawal limit per month ? | 6 000,00 SEK    | 6 000,00 SEK  |            |
| Withdrawal limit per year ?  | 9 050,00 SEK    | 9 050,00 SEK  |            |
| Receiving limit per year ?   | 22 600,00 SEK   | 22 600,00 SEK |            |

Lift Limits

Return to Account Overview

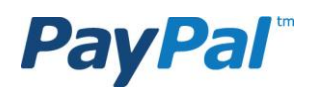

## Step 3.3 Click on "Link your card".

If you are unable to link a card, then please provide a copy of your financial statement with your Photo ID and Proof of Address in Step 13, page 34.

### PayPal

| Overview         Add Money Instantly         Add Money         Withdraw         Transaction History         Resolution Center         My Profile           Lift limits with account information         More information required to lift your account limits         Item to the second tem tem tem tem tem tem tem tem tem tem | My Account       | Transfer Money         | Request          | loney B  | usiness Tools Dev   | eloper Resources  |            |
|----------------------------------------------------------------------------------------------------|------------------|------------------------|------------------|----------|---------------------|-------------------|------------|
| Lift limits with account information More information required to lift your account limits                                                                                                    | Overview Add     | d Money Instantly      | Add Money        | Withdraw | Transaction History | Resolution Center | My Profile |
| More information required to lift your account limits                                                                                                    | ift limits with  | account inform         | nation           |          |                     |                   |            |
|                                                                                                    | More information | n required to lift you | ir account limit | s        |                     |                   |            |

Access to the money in your account has been limited until you comply with EU regulations. Complete the steps below to comply with the law and lift your limits.

| Status       | Tasks                              | Detalls                                                  |
|--------------|------------------------------------|----------------------------------------------------------|
| Link and con | firm your card                     |                                                          |
| ~            | Link your card                     |                                                          |
| ~            | Start process to confirm your card |                                                          |
| ~            | Enter four-digit PayPal code       | Check your card statement for the four-digit PayPal code |
|              |                                    |                                                          |

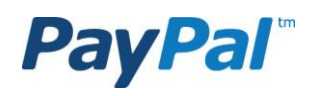

#### Step 3.4

Fill in your card details and click "Continue".

15 SEK will be deducted from your card. A code will be displayed in your account statement for the card / account of the transaction. When you fill in the code and acknowledge the card in your PayPal account, You will get the money back.

#### PayPal

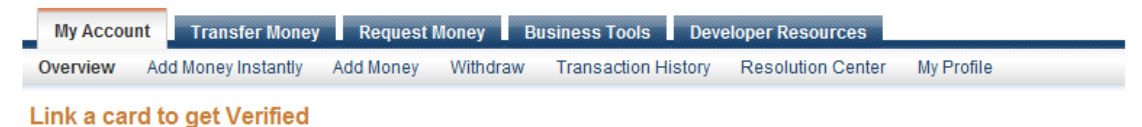

It's easy to raise your PayPal account limits and get Verified - just link and confirm a debit or credit card.

| Learn more                              |
|-----------------------------------------|
| First name                              |
|                                         |
| Last name                               |
| Anka                                    |
| Card type                               |
|                                         |
| Select a card 💌 Margare VISA 🔤 Discover |
| Card number                             |
|                                         |
| Expire data                             |
| Expiry date                             |
| 01 201 -                                |
| Security code What's this?              |
|                                         |
|                                         |
| Billing address                         |
|                                         |

Sweden

#### <u>Change</u>

After you click Continue, we'll charge this card 15,00 SEK or equivalent to make sure it's yours. We'll refund the money into your PayPal account within 24 hours after you confirm your card.

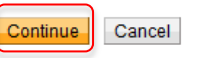

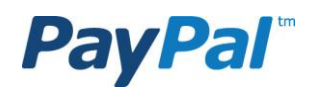

### Step 3.5 Click on "Identify yourself or your business type".

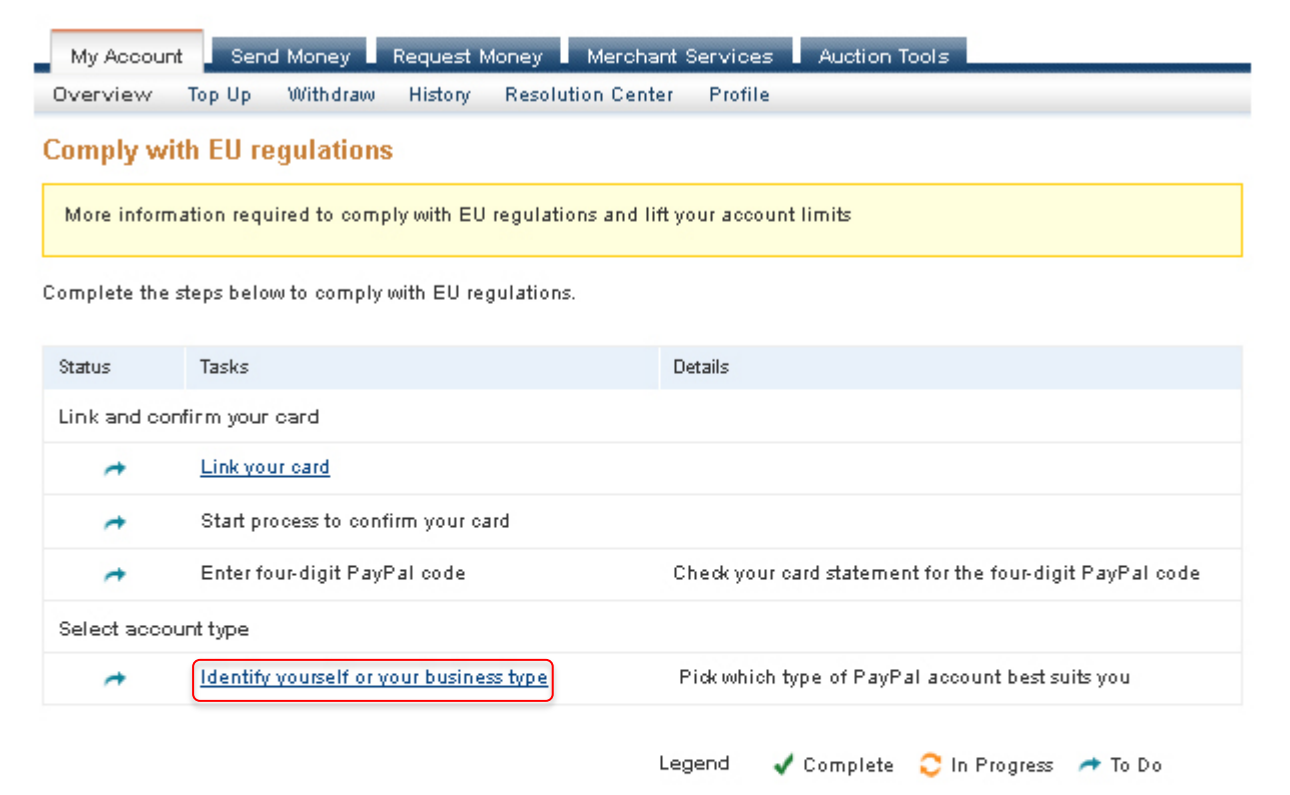

Getting Verified is a simple process we require in order to provide you with the most complete and secure service possible.

Link your card. Link your debit or credit card to your PayPal account and start making payments and shopping online immediately.

Start process to confirm your card.Start the verification process to confirm your card information.

Check your card statement. Enter the figures that appear on your card statement to link and confirm your card.

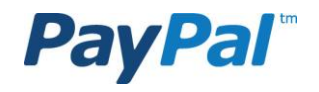

25

Go to My Account

### Step 3.6

Choose ownership type, confirm that the information is correct and then click on "Continue".

You will be asked to provide a business registration number if you identify your ownership as a business. This does not apply if you select individual or sole proprietor.

### **PayPal**<sup>\*</sup>

| My Account Send Money Request Money Merchant Services Auction Tools                                                            |  |
|----------------------------------------------------------------------------------------------------|--|
| Overview Top Up Withdraw History Resolution Center Profile                                                                     |  |
| Confirm account information                                                                                                    |  |
| EU regulations require that we confirm your account information.                                                               |  |
| What is your ownership type?                                                                                                   |  |
| O An individual consumer What's this?                                                                                          |  |
| A sole proprietor <u>What's this?</u>                                                                                          |  |
| Any other type of business, charity, or government entity <u>What's this?</u>                                                  |  |
| Choose type                                                                                                    |  |
| Non Profit Organization V Different business types                                                                             |  |
| I Please make sure you've chosen the correct account type. You won't be able to change it again to comply with EU regulations. |  |
|                                                                                                    |  |

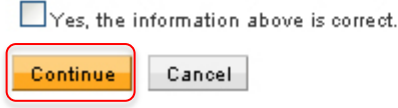

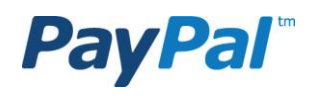

## Step 3.7 Click on "Complete online form".

My Account Send Money Request Money Merchant Services Auction Tools

#### Comply with EU regulations

More information required to comply with EU regulations and lift your account limits

Complete the steps below to comply with EU regulations.

| Status                     | Tasks                                   | Details                                                                     |  |  |  |
|----------------------------|-----------------------------------------|-----------------------------------------------------------------------------|--|--|--|
| Link and confirm your card |                                         |                                                                             |  |  |  |
| +                          | Link your card                          |                                                                             |  |  |  |
| *                          | Start process to confirm your card      |                                                                             |  |  |  |
| *                          | Enter four-digit PayPal code            | Check your card statement for the four-digit PayPal code                    |  |  |  |
| Select accou               | nt type                                 |                                                                             |  |  |  |
| ~                          | Identify yourself or your business type | Pick which type of PayPal account best suits you                            |  |  |  |
| Authorize acc              | count holder                            |                                                                             |  |  |  |
| +                          | Authorize account holder                | Authorize the account holder to move money and confirm their identification |  |  |  |
| Complete onl               | ine form                                |                                                                             |  |  |  |
| *                          | Complete online form                    | Provide or update information to comply with EU regulations                 |  |  |  |

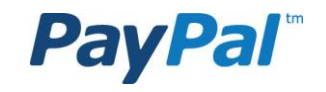

## Step 3.8

Please enter the additional information and click "Save".

Review the information and click "Continue".

| My Accourt | t Send | i Money  | Request N | /oney  | Merchant    | Services | Auction Tools |  |
|------------|--------|----------|-----------|--------|-------------|----------|---------------|--|
| Overview   | Тор Uр | Withdraw | History   | Resolu | tion Center | Profile  |               |  |

#### **Confirm your information**

As a financial services firm, we need the following information to comply with EU regulations. We take your organization's privacy seriously. Any confidential information you submit to PayPal remains private, secure and is only shared with a third party as set out in our <u>privacy policy</u>.

| Business type:<br><u>What's this?</u>             |                                       |
|---------------------------------------------------|---------------------------------------|
| Business name:                                    | Change Name                           |
| Trading name:<br><u>What's this?</u>              |                                       |
|                                                   | Business contact information          |
| Customer service phone:                           | ext.                                  |
| Customer service email:<br><u>What's this?</u>    |                                       |
| Business contact name:                            | <u>Change Name</u>                    |
| Physical business address:<br><u>What's this?</u> | ● Same as registered business address |
|                                                   |                                       |
|                                                   | Sweden                                |
|                                                   | O Enter different address             |
| Account holder date of birth:                     | mm dd yyyy                            |

About this business

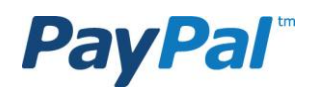

Date business established: mm

|   | Z | y | y | y |  |
|---|---|---|---|---|--|
| 7 | Γ |   |   |   |  |

Owners and directors

| Beneficial owners        |
|--------------------------|
| (up to 4)                |
| And the state of the co- |

One or more people ultimately own 25% or more of this business.

What's this?

Board of directors (up to 15, at least 1 is required) What's this?

Board member 1

#### First name

Last name

#### Date of birth

| mm | dd | уууу |  |
|----|----|------|--|
|    | 1  | 1    |  |

| Country                  |   |
|--------------------------|---|
| Sweden                   | ~ |
| Citv                     |   |
|                          |   |
| Postal code              |   |
|                          |   |
| Add another board member |   |
| Done with board members  |   |
| Save                     |   |
| About this business      |   |

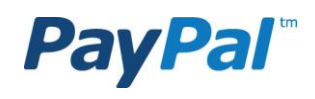

## Step 3.9

Choose "Authorize account holder".

### **PayPal**<sup>\*</sup>

| My Account | t Ser  | nd Money | Request | Money | Merchant     | Services | L | Auction Tools |  |
|------------|--------|----------|---------|-------|--------------|----------|---|---------------|--|
| Overview   | Тор Uр | Withdraw | History | Resol | ution Center | Profile  |   |               |  |

#### **Comply with EU regulations**

More information required to comply with EU regulations and lift your account limits

Complete the steps below to comply with EU regulations.

| Status      | Tasks                                   | Details                                                                     |
|-------------|-----------------------------------------|-----------------------------------------------------------------------------|
| Link and co | nfirm your card                         |                                                                             |
| +           | Link your card                          |                                                                             |
| *           | Start process to confirm your card      |                                                                             |
| +           | Enter four-digit PayPal code            | Check your card statement for the four-digit PayPal code                    |
| Select acco | punt type                               |                                                                             |
| ~           | Identify yourself or your business type | Pick which type of PayPal account best suits you                            |
| Authorize a | ccount holder                           |                                                                             |
| *           | Authorize account holder                | Authorize the account holder to move money and confirm their identification |
| Complete o  | nline form                              |                                                                             |
| ~           | Complete online form                    | Provide or update information to comply with EU regulations                 |
| Confidentia | al and Proprietary                      |                                                                             |

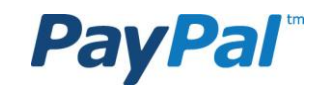

Step 3.10 Sign and click on "Authorize".

### **PayPal**<sup>\*</sup>

#### Account holder authorization

Your account is in the name of a legal entity. The person who is primarily responsible for managing your organization's PayPal account should sign below. PayPal considers this person to have primary authority to make decisions affecting your PayPal account.

You confirm on behalf of the legal entity whose name appears below, that the following person is authorized to access and use PayPal account and that the information provided for them is accurate. acknowledges its responsibility for the acts and omissions of the persons whom the organization authorizes or enables to use its PayPal account.

Legal entity:

Electronic signature <u>What is this?</u>

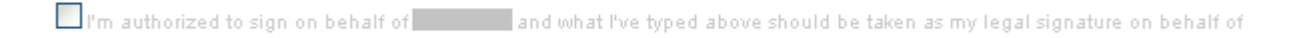

Name of signer What is this?

Job title What is this?

Date

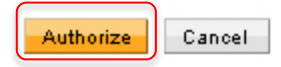

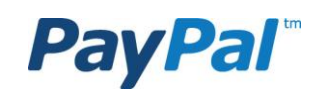

## Step 3.11 Click on "Provide identification"".

#### **PayPal**<sup>\*</sup>

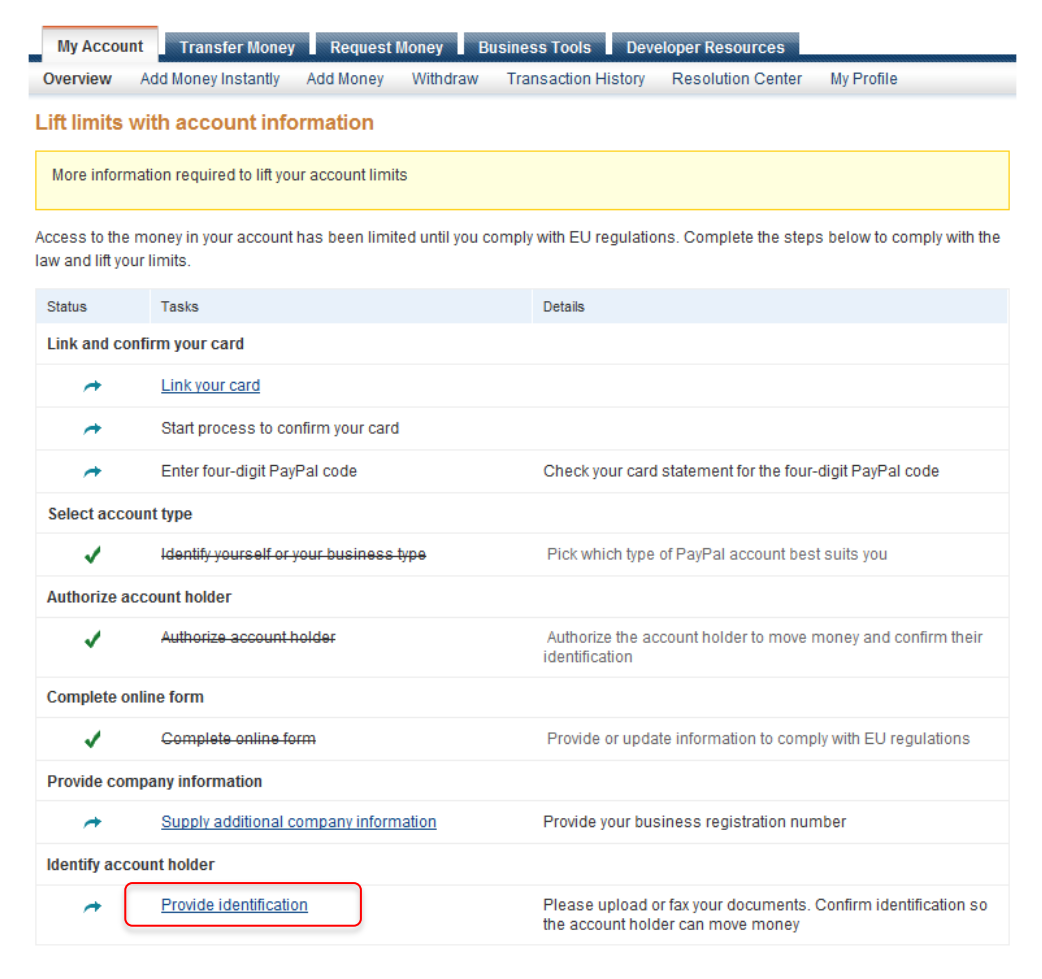

Step 3.12 Click on "Upload files".

## **PayPal**<sup>\*</sup>

| My Accou | nt Transfer Money   | Request   | Money Bu | isiness Tools Deve  | eloper Resources  |            |
|----------|---------------------|-----------|----------|---------------------|-------------------|------------|
| Overview | Add Money Instantly | Add Money | Withdraw | Transaction History | Resolution Center | My Profile |

#### Please send some additional information

We need some documents to confirm your identity.

Please send PayPal copies of the following items to help confirm your identity to comply with EU regulations:

 A valid photo ID for account holder such as: National ID card, Passport, Driving License, Official government issued Photo ID (Army, Police, Diplomatic), or Residency Permit

We take your privacy seriously. Any personal identifying information you submit to PayPal remains private, secure and is only shared with a third party when required by law.

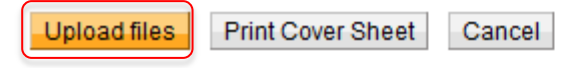

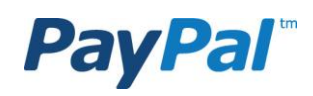

### Step 3.13

Click on "Browse" ("Bläddra") and select a scanned proof of identity (national ID card, passport or driving license).

Then click "Attach This File". New users that are added to the account need to provide a proof of identity.

Repeat this for a scanned proof of address (bank statement, phone bill or utility bill).

#### PayPal

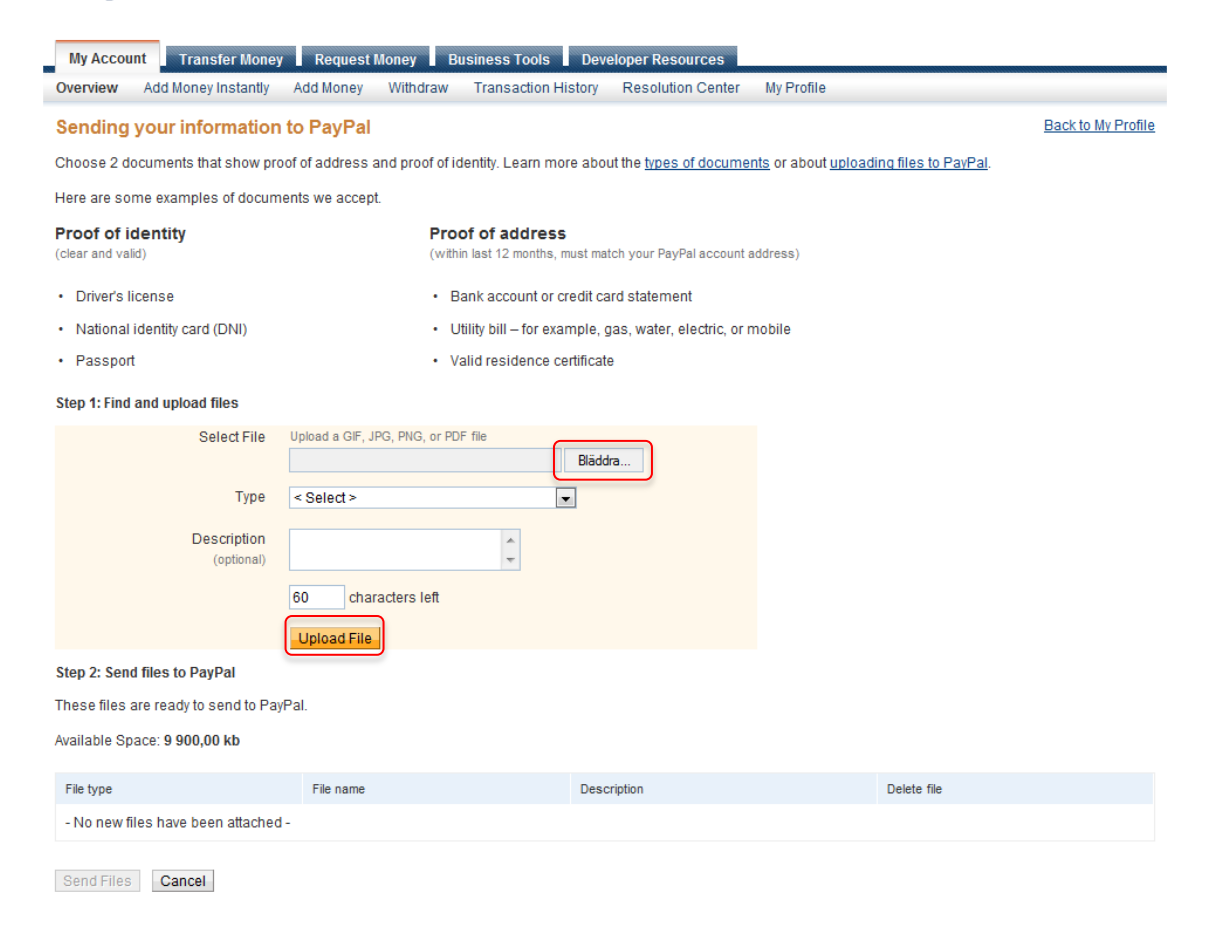

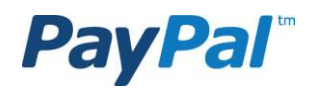

If you were unable to link a card; please provide a copy of a financial statement for a registered financial (for example an online bank statement) and type "unable to link and confirm a card" in the "File Description" field .

### Online bank statement need to include:

- ✓ Logo of institution.
- ✓ Name.
- Last 4 digits of account.
- ✓ Valid date of issue (date could be present in recent transactions or as part of "last log in").
- Transactions (if bank account).

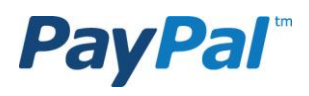

## Step 3.14 Click on "Send Files to PayPal".

#### **PayPal**<sup>\*</sup>

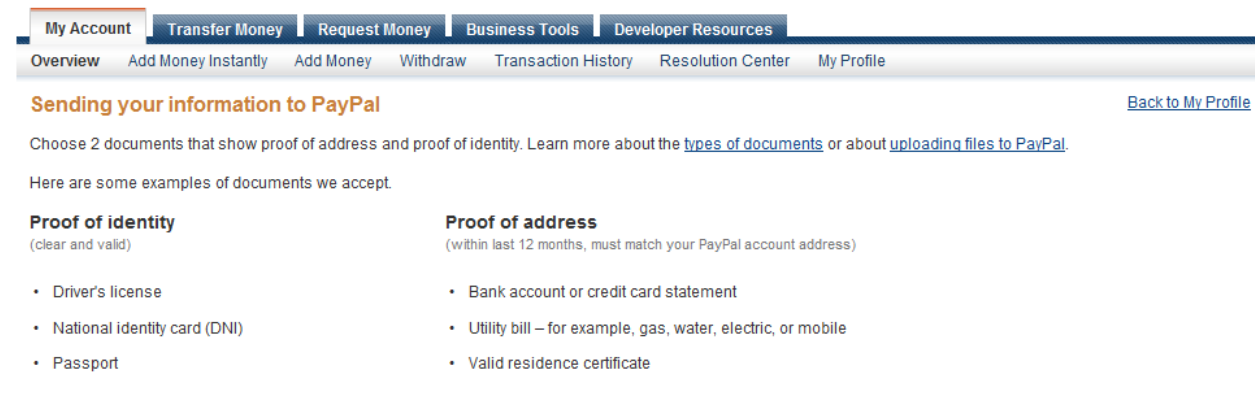

#### Step 1: Find and upload files

| Select File               | Upload a GIF, JPG, PNG, or PDF file | Bläddra |
|---------------------------|-------------------------------------|---------|
| Туре                      | < Select >                          |         |
| Description<br>(optional) |                                     | *<br>*  |
|                           | 60 characters left                  |         |
|                           | Upload File                         |         |

#### Step 2: Send files to PayPal

These files are ready to send to PayPal.

Available Space: 9773.77 kb

| File type | File name             | Description | Delete file |
|-----------|-----------------------|-------------|-------------|
| Passport  | Pass.jpg (126,228 kb) | none        | Delete      |

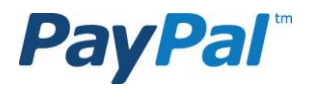

# MAKE THE MOST OF PAYPAL

- Showing that you have PayPal may increase your sales.
- Let your customers know that you are offering PayPal.
- Include the PayPal logo in your:
  - ✓ Home page
  - ✓ Product page
  - ✓ Checkout page

To find the PayPal logo, please go to: https://www.paypal.se/logos

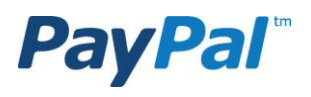

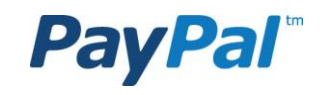

## THANK YOU

## CONGRATULATIONS! YOU HAVE NOW COMPLETED THE VERIFICATION PROCESS FOR YOUR PAYPAL ACCOUNT.

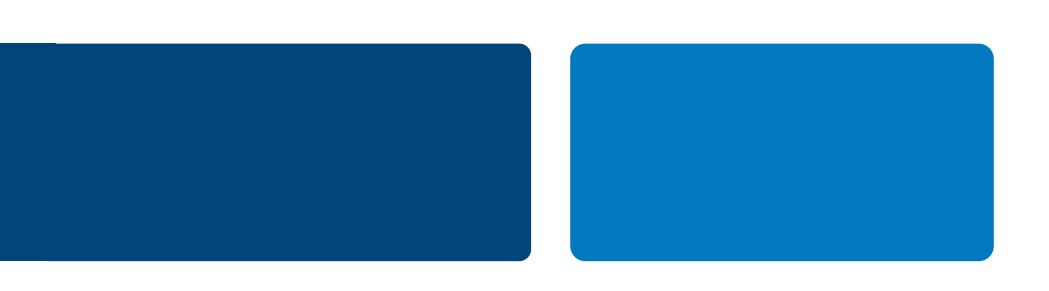